## Госуслуги: регистрация упрощенной учетной записи

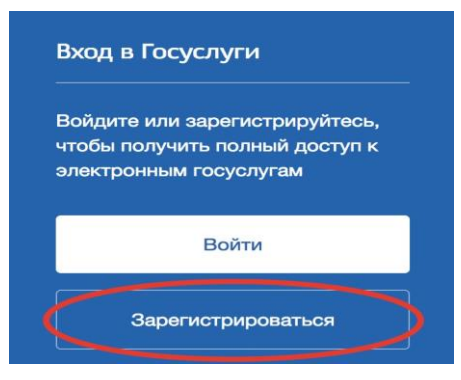

## Регистрация упрощенной учетной записи

На данном этапе вам необходимо заполнить 3 поля: фамилия, имя, номер мобильного телефона или адрес электронной почты.

| Регистрация                   |                                  |
|-------------------------------|----------------------------------|
| <sup>Фамилия</sup><br>Иванов  |                                  |
| имя<br>Олег                   |                                  |
| Мобильный телеф<br>+7 999 555 | <sup>юн</sup><br>6633            |
| Электронная                   | почта                            |
| Нажи<br>«Зареп                | мая на кнопку<br>истрироваться». |
| вы с                          | оглашаетесь                      |
| с Условия                     | ИМИ ИСПОЛЬЗОВАНИЯ                |

Корректно заполните форму и нажмите кнопку «Зарегистрироваться». После этого подтвердите номер мобильного телефона.

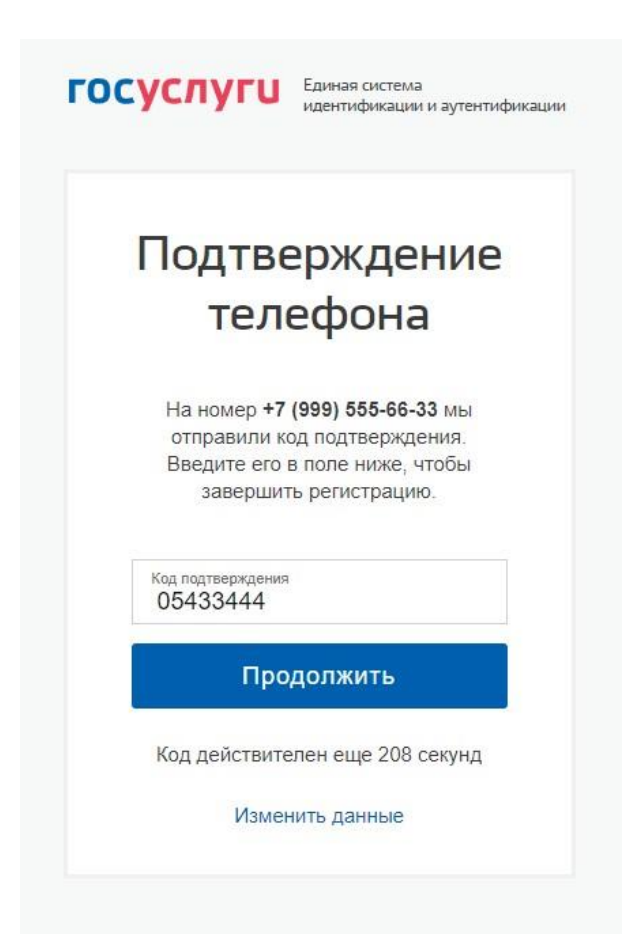

Если вы указали номер мобильного, на следующей странице в поле «Код подтверждения» введите комбинацию из цифр, высланных вам в виде SMS-сообщения. Затем нажимаем кнопку «Продолжить». Если код указан корректно и система подтвердила номер телефона, на следующей странице необходимо придумать пароль и ввести его два раза. Будьте внимательны, данный пароль будет использоваться для входа в личный кабинет, поэтому не рекомендуется использовать простые комбинации цифр или букв.

| госуслуги                          | Единая система<br>идентификации и аутентификации |
|------------------------------------|--------------------------------------------------|
| При,                               | думайте                                          |
| Па                                 | ароль                                            |
| Введите пароль                     |                                                  |
| Сгенерировать п<br>Не забудьте зап | <u>пароль</u> 3‼s)gO=6C<br>исать пародр          |
| Еще раз                            |                                                  |
|                                    | Готово                                           |
|                                    |                                                  |

Обратите внимание, нажав по ссылке «Сгенерировать пароль», система сама придумает для вас сложный и правильный пароль. Если вы воспользовались этой функцией, обязательно запишите созданный пароль и сохраните в надежном месте!

## Регистрация Госуслуги упрощенной учетной записи завершена!

Теперь вы можете пользоваться ограниченным количеством государственных услуг, подтверждение личности для которых не требуется, а так же получать услуги справочноинформационного характера.